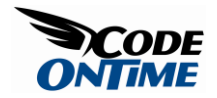

## **Many-to-Many Fields**

This screen features a *many-to-many* field, named *Territories*. You can see that multiple territories are comma-separated in a *Territories* column, and these territories represent every single territory assigned to the employee.

| This is a list | ofemploye     | es.                         |                      |             |            |                                    |          |        |                |                                                                                                    |
|----------------|---------------|-----------------------------|----------------------|-------------|------------|------------------------------------|----------|--------|----------------|----------------------------------------------------------------------------------------------------|
| Quick Find     |               | 📔 🚅 New Emplo               | yees Ac              | tions 🔻 🛛 F | leport 🗢   |                                    |          |        |                | View: Employees 🔻                                                                                               |
| .ast Name      | First<br>Name | Title                       | Title Of<br>Courtesy | Birth Date  | Hire Date  | Address                            | City     | Region | Postal<br>Code | Territories                                                                                                    |
| Davolio        | Nancy         | Sales<br>Representative     | Ms.                  | 12/8/1948   | 5/1/1992   | 507 - 20th Ave.<br>E.Apt. 2A       | Seattle  | WA     | 98122          | Georgetow , Neward , Wilton                                                                                     |
| Fuller         | Andrew        | Vice President,<br>Sales    | Dr.                  | 2/19/1952   | 8/14/1992  | 908 W. Capital Way                 | Tacoma   | WA     | 98401          | Bedford , Boston , Cambridge ,<br>Georgetow , Louisville , Westboro                                             |
| Leverling      | Janet         | Sales<br>Representative     | Ms.                  | 8/30/1963   | 4/1/1992   | 722 Moss Bay Blvd.                 | Kirkland | WA     | 98033          | Atlanta , Orlando , Savannah ,<br>Tampa                                                                         |
| Peacock        | Margaret      | Sales<br>Representative     | Mrs.                 | 9/19/1937   | 5/3/1993   | 4110 Old Redmond<br>Rd.            | Redmond  | WA     | 98052          | Cambridge , Greensboro , Rockville                                                                              |
| Buchanan       | Steven        | Sales Manager               | Mr.                  | 3/4/1955    | 10/17/1993 | 14 Garrett Hill                    | London   | n/a    | SW1<br>8JR     | Edison , Fairport , Mellvile ,<br>Morristown , New York , New York ,<br>Providence                              |
| Suyama         | Michael       | Sales<br>Representative     | Mr.                  | 7/2/1963    | 10/17/1993 | Coventry<br>HouseMiner Rd.         | London   | n/a    | EC2<br>7JR     | Bellevue , Phoenix , Redmond ,<br>Scottsdale , Seattle                                                          |
| King           | Robert        | Sales<br>Representative     | Mr.                  | 5/29/1960   | 1/2/1994   | Edgeham<br>HollowWinchester<br>Way | London   | n/a    | RG1<br>9SP     | Campbell , Chicago , Colorado<br>Springs , Denver , Menlo Park , San<br>Francisco , Santa Clara , Santa<br>Cruz |
| Callahan       | Laura         | Inside Sales<br>Coordinator | Ms.                  | 1/9/1958    | 3/5/1994   | 4726 - 11th Ave.<br>N.E.           | Seattle  | WA     | 98105          | Beachwood , Findlay ,<br>Philadelphia , Racine                                                                  |
| Dodsworth      | Anne          | Sales<br>Representative     | Ms.                  | 1/27/1966   | 11/15/1994 | 7 Houndstooth Rd.                  | London   | n/a    | WG2<br>7LT     | Bloomfield Hills , Hollis ,<br>Minneapolis , Portsmouth ,<br>Roseville , Southfield , Troy                      |

If you go to detail view of a particular employee by clicking on the name of the employee in the list, you can see the associated territories. If you press the *Edit* button, you can see a checkbox list of all territories available.

| 🍃 Favorites 🛛 😪 🖌 🏈   | Employees                                                                                                    | Emple Emple                                                                                                    | oyees                                                                                                    | 🏉 Emp                                                                                                    | loyees                                                                                                    | x           | - 🟠 -     | 5 -         | - 🖻   | <b>₩</b> • | Page 🕶 | Safety |
|-----------------------|----------------------------------------------------------------------------------------------------|----------------------------------------------------------------------------------------------------|----------------------------------------------------------------------------------------------------|----------------------------------------------------------------------------------------------------|----------------------------------------------------------------------------------------------------|-------------|-----------|-------------|-------|------------|--------|--------|
| Summary<br>Last Name  | Birth Date 12/8/1948                                                                                                    | Hire Date 5/1/1992                                                                                                    | Add<br>5                                                                                                    | ress<br>07 - 20th Ave. E.                                                                                                    | Apt. 2A                                                                                                    |             |           | City<br>Sea | attle |            |        |        |
| Davolio               |                                                                                                    |                                                                                                    | Reg                                                                                                    | ion<br>VA                                                                                                    | Postal Code<br>98122                                                                                        | Country     |           |             |       |            |        |        |
| First Name            | 11                                                                                                    | -                                                                                                    |                                                                                                    |                                                                                                    |                                                                                                    | 004         |           |             |       |            |        |        |
| lancy                 | (206) 555-9853                                                                                                    |                                                                                                    | 5467                                                                                                    | oto                                                                                                    |                                                                                                    |             |           |             |       |            |        |        |
| ide                   | (200) 000 000                                                                                                    |                                                                                                    |                                                                                                    |                                                                                                    |                                                                                                    |             |           |             |       |            |        |        |
| ales Representative   |                                                                                                    |                                                                                                    |                                                                                                    |                                                                                                    |                                                                                                    |             |           |             |       |            |        |        |
| tle Of Courtesy       |                                                                                                    |                                                                                                    |                                                                                                    |                                                                                                    |                                                                                                    |             |           |             |       |            |        |        |
| 5.                    |                                                                                                    |                                                                                                    |                                                                                                    | Click here to upload                                                                                                    | employees photo file                                                                                        |             |           |             |       |            |        |        |
| arth Date             |                                                                                                    |                                                                                                    |                                                                                                    | CHORE TO OPPOUR                                                                                                    | chipto yees prioto ne                                                                                       |             |           |             |       |            |        |        |
| 12/0/15%              | Notes                                                                                                    |                                                                                                    |                                                                                                    | Ren                                                                                                    | orts To Last Name                                                                                           |             |           |             |       |            |        |        |
| About                 | Education inclu                                                                                                    | des a BA in psych                                                                                                    | hology from                                                                                                    | - F                                                                                                    | ler 2 🛁                                                                                                    |             |           |             |       |            |        |        |
| This page allows      | Colorado State                                                                                                    | University in 197                                                                                                    | 70. She also                                                                                                    | in a Dhai                                                                                                    | e Deth                                                                                                    |             |           |             |       |            |        |        |
| employees management. | member of Toa                                                                                                    | stmasters Intern                                                                                                    | ational.                                                                                                    | is a Prio                                                                                                    | to://accweb/emr                                                                                             | nnlovees/da | volio bmr | 0           |       |            |        |        |
| See Also              |                                                                                                    |                                                                                                    |                                                                                                    | *                                                                                                    |                                                                                                    |             |           | -           |       |            |        |        |
| Employee Territories  | Territories<br>Austin<br>Beachwood<br>Bedorue<br>Bentonville<br>Bioonfield Hills<br>Boston<br>Braintree*<br>Combridge<br>Campbell | Cary<br>Chicago<br>Colorado Springs<br>Columbia<br>Dallas<br>Denver<br>Edison<br>Fairport<br>Findlay<br>Ø Georgetow<br>Greensboro | Hoffman Es<br>Hollis<br>Louisville<br>Mellvie<br>Minneapolis<br>Morristown<br>New York<br>New York<br>Neward<br>Orlando | tates Philadelphia<br>Phoenix<br>Providence<br>Racine<br>Racine<br>Racond<br>Rockville<br>San Franci<br>Santa Clarz<br>Santa Cruz | Santa Monica<br>Savannah<br>Scottsdale<br>Seattle<br>Sauthfield<br>Tampa<br>Troy<br>Westboro<br>co V Wilton |             |           |             |       |            |        |        |
|                       | * - indicates a require                                                                                                    | d field                                                                                                    | ad                                                                                                    |                                                                                                    |                                                                                                    |             | ОК        |             | Delet | te         | Can    | icel   |

If you check several territories by clicking on the checkbox next to their respective names, and press the *Ok* button to save, *Employee Territories* field will immediately reflect your changes. Click on the *Employee Territories* tab inside of the *Employees* page to view the changed territories as list.

| Employees        | Employees      | Orders    | Employee T | erritories |                              |                            |
|------------------|----------------|-----------|------------|------------|------------------------------|----------------------------|
| This is a list c | f employee ter | ritories. |            |            |                              |                            |
| Quick Find       |                | New       | Actions 🗢  | Report 🔻   |                              | View: Employee Territories |
| Territory Des    | cription       |           |            |            | Territory Region Description |                            |
| Georgetow        |                |           |            |            | Eastern                      |                            |
| Wilton           |                |           |            |            | Eastern                      |                            |
| Neward           |                |           |            |            | Eastern                      |                            |
| Cary             |                |           |            |            | Eastern                      |                            |
| Atlanta          |                |           |            |            | ▼ Southern                   |                            |

If you were to delete the records by clicking on the dropdown next to the *Territory* name and pressing the *Delete* button, and go back to the *Employees* tab by pressing *Employees* tab inside the *Employees* page, and refresh by pressing the *Refresh* button in the bottom right corner, then you would see that the deleted *Territories* have been removed from the edited employee.

The database diagram is shown below. We were looking at *Employees* record. *EmployeeTerritories* links *Territories* to *Employees*. *Territories* were listed in the checkbox list. Any given territory may have many employees assigned to it, and any employee may be responsible for many territories, a *many-to-many* relationship.

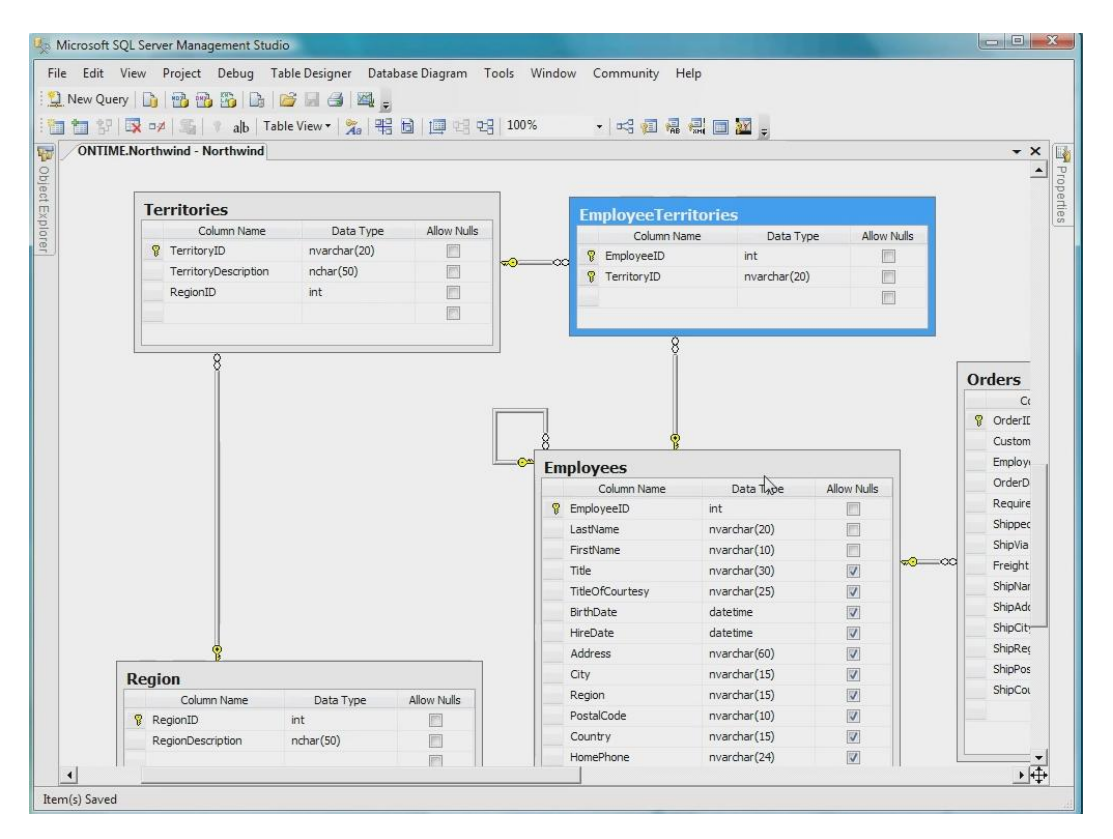

We start with the *Employees* screen freshly generated by *Code OnTime Generator* with the *Web Site Factory* premium project. This screen may be accessed by pressing the *Employees* tab near the top of the screen. In the list, we can select a record by clicking on its respective row. Then, click on the *Employee Territories* tab inside of the *Employees* page to view the *Employee Territories* associated with your selected Employee. You can see the selected *Employee* in the box on the left side of the screen.

| Summary               | Employees Employees Orders Employee Territories |                              |                                  |
|-----------------------|-------------------------------------------------|------------------------------|----------------------------------|
| Last Name             | This is a list of employee territories          |                              |                                  |
| Fuller                | This is a list of Capitoyee termones.           |                              |                                  |
| First Name            | Quice and E New Actions V Report V              |                              | View: Employee Territories •     |
| Andrew                | Territory Description                           | Territory Region Description |                                  |
| Title                 | Westboro                                        | Eastern                      |                                  |
| Vice President, Sales |                                                 |                              |                                  |
| Title Of Courtesy     | Beatora                                         | Eastern                      |                                  |
| Dr.                   | Georgetow                                       | Eastern                      |                                  |
| Birth Date            | Pastan                                          | Factore                      |                                  |
| 2/19/1952             | BOSIDI                                          | Eastern                      |                                  |
| About                 | Cambridge                                       | Eastern                      |                                  |
| This page allows      | Louisville                                      | Eastern                      |                                  |
| employees management. |                                                 |                              | Showing 1-6 of 6 items   Refresh |

This approach works well, but sometimes it may be more convenient to have *Employee Territories* embedded into the *Employees* form. If we click on an *Employee* name in the list, we get taken to detail view of the *Employee*. We will see a long list of fields.

| 🛃 New Employees 🔋 Actions 👻 🛛 Report 🗢                                      |                                                                                                    |      | View: Review | v Employees |
|-----------------------------------------------------------------------------|----------------------------------------------------------------------------------------------------|------|--------------|-------------|
|                                                                             |                                                                                                    | Edit | Delete       | Close       |
| mployees<br>hese are the fields of the employees record that can be edited. | Last Name<br>Fuller<br>First Name<br>Andrew<br>Title<br>Vice President, Sales<br>Dr.<br>Birth Date<br>2/19/1952<br>Hire Date<br>8/14/1992<br>Address<br>908 W. Capital Way<br>City<br>Tacoma<br>Region<br>WA<br>Postal Code<br>98401 | 5    |              |             |

What we want to do is place an additional field that will represent *Employee Territories* as a list of checkboxes, and will allow us to select territories that the employee is responsible for. Also, we will make this form more compact so that it will look better when editing, and requires less scrolling.

Click on the *Code OnTime* link on your desktop to run the code generator. Click on the project name you wish to edit. Press the *Design* button near the bottom of the page to bring up the *Designer*. In the *Controller* tab, select *Employees* controller by clicking on its name. At the top of the screen, click on the *Fields* tab.

| Project Designer          |            |                    |                   |                      |                   | Close                          |
|---------------------------|------------|--------------------|-------------------|----------------------|-------------------|--------------------------------|
| G Home > Controller:      | Employees  |                    |                   |                      |                   |                                |
| Controller Command        | s Fields   | Views Categories D | ata Fields Action | Groups               |                   |                                |
| This is a list of fields. |            |                    |                   |                      |                   |                                |
| Quick Find                | New -      | Preview            |                   |                      |                   | View: Fields •                 |
| Name                      |            | w Field            | Allow Nulls       | Is Primary Key       | Read Only         | Label                          |
| EmployeeID                |            | ate a new field.   | No                | Yes                  | Yes               | Employee#                      |
| LastName                  |            | 2 String           | No                | No                   | No                | Last Name                      |
| FirstName                 |            | 3 String           | No                | No                   | No                | First Name                     |
| Title                     |            | 4 String           | No                | No                   | No                | Title                          |
| TitleOfCourtesy           |            | 5 String           | No                | No                   | No                | Title Of Courtesy              |
| BirthDate                 |            | 6 DateTime         | No                | No                   | No                | Birth Date                     |
| HireDate                  |            | 7 DateTime         | No                | No                   | No                | Hire Date                      |
| Address                   |            | 8 String           | No                | No                   | No                | Address                        |
| City                      |            | 9 String           | No                | No                   | No                | City                           |
| Region                    |            | 10 String          | No                | No                   | No                | Region                         |
| «Previous   Page: 1 2     | 2   Next » |                    | It                | ems per page: 10, 25 | 5, 50, 100   Show | ing 1-10 of 19 items   Refresh |

We need to create a new field to place *Employee Territories* in the *Employees* detail view. This field will not be a real field in the database, but a virtual representation of the list of territories assigned to the employee. On the action bar, Press *New* | *New Field*. In the *Name* box, type in *Territories*. Check the box next to "*Allow Null Values*" and "*The Value of this Field is computed at run-time*." Leave the *SQL Formula* textbox that appears underneath blank, to insure that null value is automatically inserted into *Select* statement whenever an employee record is retrieved from the database.

| New Field                                                                                                    | Name *                                           |   |
|----------------------------------------------------------------------------------------------------|--------------------------------------------------|---|
| Specify field name, type, and data properties of the field.                                                                                                    | Territories                                      |   |
| Server Default is a SQL expression used as a field value when no value is provided for the field in INSERT and URDATE statement                                                                                                    | Туре*                                            |   |
| is provided for the field in INSERT and OPDATE statement.                                                                                                    | String 👻                                         |   |
| Indicate that the field is <i>computed</i> if the field is not physically present in the dataset produced by controller's command. Computed field requires a mandatory <i>formula</i> that must be defined as a valid SQL expression. | Allow null values.                               |   |
| This expression is automatically inserted in SELECT statements when<br>needed.                                                                                                    | Server Default                                   |   |
| The field must be marked as <i>on-demand</i> if the field is a large binary object (BLOB) or text to speed up record retrieval.                                                                                                    | The value of this field is computed at run-time. |   |
| Code Default is an expression written in the programming language of<br>your project. The expression is evaluated in an automatically created                                                                                         | SQL Form                                         |   |
| business rule to produce a default value for the field before it is<br>presented in the user interface.                                                                                                    |                                                  |   |
|                                                                                                    |                                                  | Ŧ |
|                                                                                                    | Value is retrieved on demand                     |   |
|                                                                                                    | Code Default                                     |   |
|                                                                                                    |                                                  |   |
|                                                                                                    |                                                  |   |

Type the text "Territories" in the "Label" box. In the Lookup section, set Items Style dropdown to Check Box List. For Items Data Controller, press the (select) link to bring up a list, and select Territories by clicking on its name in the list. You may need to page to reach it. For Data Value Field, press (select) and select TerritoryID. For Data Text Field, press (select) and click on TerritoryDescription. For Target Controller, which receives the list of territories, press (select) and choose EmployeeTerritories. Press the OK button at the bottom of the page to save the new field.

| Lookup                                                                                                    | Items Style                              |
|----------------------------------------------------------------------------------------------------|------------------------------------------|
| Lookup settings can be based on another data controller or defined as static items. Follow the link to learn more about lookup item styles.                                                                                            | Check Box List 👻                         |
| You can list static lookup items on the <i>Items</i> tab.                                                                                                    | Items Data Controller Territories        |
| Property <i>Copy</i> specifies the fields that must be copied from the lookup data row when a lookup value is selected. Specify one copy source per line in format <i>FieldName=LookupFieldName</i> .                                  | Data Value Field<br>TerritoryID 🥥        |
| Items style Check Box List allows to configure the field as many-to-<br>many if you set the data type to <i>String</i> , indicate that the value of the<br>field is <i>computed at runtime</i> and select a <i>Target Controller</i> . | Data Text Field<br>TerritoryDescription  |
| ß                                                                                                    | Target Controller<br>EmployeeTerritories |

The next step is to insert this field into the views. Click on the *Views* tab at the top of the screen. Click on *createForm1*, and select the *Data Fields* tab at the top. On the action bar, press *New* | *New Data Field*. For *Field Name*, press *(select)* and select *Territories*, found on the second page of the lookup. For *Category*, press *(select)* and choose *New Employees*. Press the *OK* button to save the data field.

| Project Designer                                                             | Close                                                  |
|------------------------------------------------------------------------------|--------------------------------------------------------|
| O Home > Controller: Employees > View: createForm1                           |                                                        |
| View Categories Styles Data Fields                                           |                                                        |
| Please fill this form and click OK button to create a new data field         | record, Click Cancel to return to the previous screen. |
|                                                                              | View: New Data Field *                                 |
| * - indicates a required field                                               | Cancel                                                 |
| New Data Field<br>Complete the form. Make sure to enter all required fields. | Field Name * Territories                               |

We'll do the same for *editForm1*. Press the *Back* icon to navigate back to *Views*. Click on *editForm1* in the list. On the action bar, press *New* | *New Data Field*. For *Field Name*, *press (select)* and choose *Territories*. For *Category*, press *(select)* and click on *Employees*. Press the *OK* button to save this data field.

| Project Designer                                                             |                                                                           |            | Close           |
|------------------------------------------------------------------------------|---------------------------------------------------------------------------|------------|-----------------|
| Home > Controller: Employees > View: editForm1                               |                                                                           |            |                 |
| View Categories Styles Data Fields                                           |                                                                           |            |                 |
| Please fill this form and click OK button to create a new data field         | record. Click Cancel to return to the previo                              | us screen. |                 |
|                                                                              |                                                                           | View: N    | ew Data Field 🔹 |
| - indicates a required field                                                 |                                                                           | ОК         | Cancel          |
| New Data Field<br>Complete the form. Make sure to enter all required fields. | Field Name *<br>Territories<br>Category<br>Employees<br>Alias<br>(select) | <u>∑</u> ≉ |                 |

Go back to *Views* and click on *grid1*. Click on the *Data* Fields tab at the top. On the action bar, press *New* | *New Field*. For this one, we only need to set *Field Name*. Click on *(select)* and select *Territories*. Press the *OK* button to save this field.

|                                              |                                                                                                    | Close                                                                                                    |
|----------------------------------------------|----------------------------------------------------------------------------------------------------|----------------------------------------------------------------------------------------------------|
|                                              |                                                                                                    |                                                                                                    |
|                                              |                                                                                                    |                                                                                                    |
| record. Click Cancel to return to the previo | us screen.                                                                                          |                                                                                                    |
|                                              | View: New Data F                                                                                    | ield 🔹                                                                                                    |
|                                              | OK Car                                                                                              | ncel                                                                                                    |
| Field Name *                                 |                                                                                                    |                                                                                                    |
| Territories 🥥                                |                                                                                                    |                                                                                                    |
| Category                                     |                                                                                                    |                                                                                                    |
| (select)                                     | R                                                                                                   |                                                                                                    |
| Alias                                        |                                                                                                    |                                                                                                    |
| (select)                                     |                                                                                                    |                                                                                                    |
|                                              | record. Click Cancel to return to the previo<br>Field Name *<br>Territories<br>Category<br>(select) | record. Click Cancel to return to the previous screen.          View:       New Data F         OK       Car         Field Name *       Territories          Category       (select)         Alias       (select) |

Let's give it a try. On the action bar, press *Preview*. A web page should open that only displays *Employees*. Let's select the employee with the least number of territories, Margaret Peacock. Click on her last name in the list to view her detail view. Click on the *Edit* button. When we do this, a long list of territories is presented as checkboxes, and you can see that there are currently only three territories checked.

Now it's time to modify the user interface design of the form that we generated. Switch back to *Code OnTime Designer* and press the *Back* icon to go back to the list of *Views*. Click on the *Categories* tab, next to the *Views* tab.

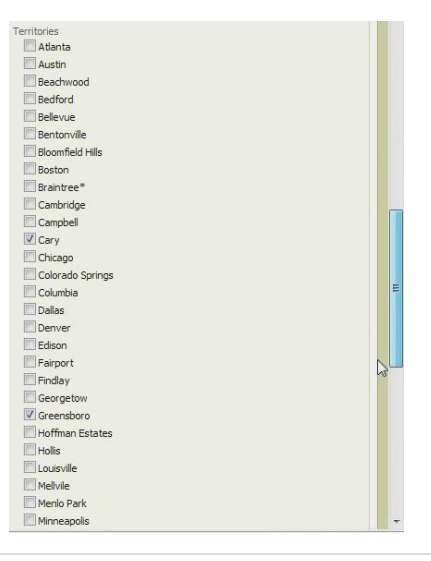

Click on the dropdown next to *New Employees* in the list, and press the *Edit* button. Change the *New Column* field to *Yes*. Change *Floating* field to *Yes* as well. Save changes by pressing the *Save* button. Do the same changes to *Employees* record.

| Controller C        | ommands      | Fields      | Views      | Categories                                                     | Data Fields   | Action Groups          |        |                      |         |            |
|---------------------|--------------|-------------|------------|----------------------------------------------------------------|---------------|------------------------|--------|----------------------|---------|------------|
| This is a list of d | ata field ca | tegories ir | n the view | . Categories are                                               | not supported | l in grid views.       |        |                      |         |            |
| Quick Find          | ļ            | Record 🝷    |            |                                                                |               |                        |        | View:                | Cat     | egories 🔹  |
| Header Text         | View         |             | Descrip    | tion                                                           |               |                        | Ne     | ew Column            | Tab     | Floating   |
| New Employees       | crea         | teForm1     | Comple     | Complete the form. Make sure to enter all required fields. Yes |               |                        |        |                      |         | Yes        |
| Employees           | editF        | form 1      | These      | are the fields of                                              | the employees | record that can be edi | ted. Y | ′es 🔻                |         | Yes 👻      |
| Save                |              | ancel       | ]          |                                                                |               |                        |        |                      |         | N          |
|                     |              |             |            |                                                                |               |                        | s      | howing <b>1-2</b> of | f 2 ite | ms Refresh |

Next, go back to *Views* by pressing on the *Views* tab. Click on *grid1* record. In the *Data Fields* tab, click on the dropdown and press the *Edit* button. Change *Read Only* to *Yes*. Press the *Save* button underneath the record to save. We need to do this to prevent *Territories* being displayed as a long list when users edit records in-place in the grid.

| Quick Find        | Record •     |           |             |                               | Vie           | Data Fields 🔻               |
|-------------------|--------------|-----------|-------------|-------------------------------|---------------|-----------------------------|
| Field Name        | Category     | Read Only | Cols        | Rows Data Type                | Alias         | Hidden                      |
| Territories 🧷     | n/a          | Yes       |             | String                        | (select)      |                             |
| Save              | Cancel       |           |             |                               |               |                             |
| «Previous   Page: | 1 2   Next » |           | Items per i | page: <b>10</b> , 25, 50, 100 | Showing 11-11 | of <b>11</b> items   Refres |

Return to the list of fields by pressing the *Back* icon in the upper left corner. Click on *Territories* field in the list. Click on *Data Fields* tab at the top. Click on the dropdown next to *New Employees* and press the *Edit* button. Change *Columns* cell to "5". Press the *Save* button underneath the record to save. Do the same thing for *Employees* data field.

| Quick Find    | Record *    |           |      |                | View:          | Data Fields 🔻       |
|---------------|-------------|-----------|------|----------------|----------------|---------------------|
| Category      | View        | Read Only | Cols | Rows Data Type | Alias          | Hidden              |
| New Employees | createForm1 | Default   | 5    | n/a String     | n/a            | No                  |
| Employees     | editForm1 🥥 | Default 👻 | 5    | String         | (select)       |                     |
| Save          | Cancel      |           |      |                |                |                     |
| n/a           | grid1       | Yes       | n/a  | n/a String     | n/a            | No                  |
|               |             |           |      |                | Showing 1-3 of | f 3 items   Refresh |

Now press the *Close* link in the upper right side of the screen, press the *Next* button, and then press *Generate* to start generation of the web application. When finished, a web page will open with the generated application. Click on *Employees* tab at the top of the screen to go to *Employees*. You can see the *Territories* column displayed at the very right of the list. If you click on a dropdown and press the

*Edit* button, the territories remain read only and do not create a giant checkbox list. The inline editing of a row is much more comfortable.

| Employee         | s Employe   | es Orders Ei             | mployee Ter          | ritories                 |            |                                    |          |         |                |                                                                                        |
|------------------|-------------|--------------------------|----------------------|--------------------------|------------|------------------------------------|----------|---------|----------------|----------------------------------------------------------------------------------------|
| 'his is a list o | femployees. |                          |                      |                          |            |                                    |          |         |                |                                                                                        |
| Quick Find       |             | Record 🗢                 |                      |                          |            |                                    |          |         |                | View: Employees                                                                        |
| ast Name         | First Name  | Title                    | Title Of<br>Courtesy | Birth Date               | Hire Date  | Address                            | City     | Region  | Postal<br>Code | Territories                                                                            |
| Davolio          | Nancy       | Sales Represen           | Ms.                  | 12/8/1948                | 5/1/1992   | 507 - 20th Ave. E                  | Seattle  | WA      | 98122          | Atlanta , Cary ,<br>Georgetow , Hoffman<br>Estates , Neward ,                          |
|                  |             |                          |                      |                          |            |                                    |          |         |                | Philadelphia , Santa<br>Monica , Wilton                                                |
| Save             |             | Cancel                   |                      |                          |            |                                    |          |         |                |                                                                                        |
| Fuller           | Andrew      | Vice President,<br>Sales | Dr.                  | 2/19/1952                | 8/14/1992  | 908 W. Capital<br>Way              | Tacoma   | 8<br>WA | 98401          | Bedford , Boston ,<br>Cambridge ,<br>Georgetow , Louisville<br>Westboro                |
| Leverling        | Janet       | Sales<br>Representative  | Ms.                  | 8/30/1963                | 4/1/1992   | 722 Moss Bay Blvd.                 | Kirkland | WA      | 98033          | Atlanta , Orlando ,<br>Savannah , Tampa                                                |
| Peacock          | Margaret    | Sales<br>Representative  | Mrs.                 | 9/19 <mark>/</mark> 1937 | 5/3/1993   | 4110 Old Redmond<br>Rd.            | Redmond  | WA      | 98052          | Cary , Greensboro ,<br>Rockville                                                       |
| 3uchanan         | Steven      | Sales Manager            | Mr.                  | 3/4/1955                 | 10/17/1993 | 14 Garrett Hill                    | London   | n/a     | SW1<br>8JR     | Edison , Fairport ,<br>Mellvile , Morristown ,<br>New York , New York ,<br>Providence  |
| Suyama           | Michael     | Sales<br>Representative  | Mr.                  | 7/2/1963                 | 10/17/1993 | Coventry<br>HouseMiner Rd.         | London   | n/a     | EC2 7JR        | Bellevue , Phoenix ,<br>Redmond , Scottsdale<br>Seattle                                |
| King             | Robert      | Sales<br>Representative  | Mr.                  | 5/29/1960                | 1/2/1994   | Edgeham<br>HollowWinchester<br>Way | London   | n/a     | RG1 9SP        | Campbell, Chicago,<br>Colorado Springs,<br>Denver, Menlo Park,<br>San Francisco, Santa |

If you click on an employee name in the list, you get taken to the detail view. You can see that the fields are arranged differently. If you press the *Edit* button underneath the action bar, the fields will reconfigure their position, and at the bottom you can see a five column checkbox list of all the territories.

| - Internet in the second second second second second second second second second second second second second se | Birth Date                                 | Hire Date         | A                          | ddress       |            |                      |                      | City    |            |
|----------------------------------------------------------------------------------------------------|--------------------------------------------|-------------------|----------------------------|--------------|------------|----------------------|----------------------|---------|------------|
| Summary                                                                                                    | 12/8/1948                                  | 5/1/1992          |                            | 507 - 20th   | Ave. E.A   | pt. 2A               | Seattle              |         |            |
| Last Name                                                                                                    |                                            |                   | R                          | eaion        |            | Postal Code          | Country              |         |            |
| Davolio                                                                                                    |                                            |                   |                            | WA           |            | 98122                | USA                  |         |            |
| First Name                                                                                                    |                                            |                   |                            | pl           |            |                      |                      |         |            |
| Nancy                                                                                                    | (206) 555-9857                             |                   | 5467                       | Photo        | -          |                      |                      |         |            |
| Title                                                                                                    | (200) 333-3037                             |                   | 5407                       |              |            |                      |                      |         |            |
| Sales Representative                                                                                            |                                            |                   |                            |              |            |                      |                      |         |            |
| Title Of Courtesy                                                                                               |                                            |                   |                            |              |            |                      |                      |         |            |
| Ms.                                                                                                    |                                            |                   |                            | _            |            |                      |                      |         |            |
| Birth Date                                                                                                    |                                            |                   |                            | Click here t | o upload e | mployees photo file. |                      |         |            |
| 12/8/1948                                                                                                    |                                            |                   |                            |              |            |                      |                      |         |            |
|                                                                                                    | Notes                                      |                   |                            |              | Repo       | ts To Last Name      |                      |         |            |
| ADOUC                                                                                                    | Education includ                           | es a BA in psyc   | hology from                | 1 4          | Ful        | ler 🥥 📾              |                      |         |            |
| This page allows                                                                                                | Colorado State I                           | Art of the Cold   | /0. She als<br>Call " Nand | io<br>vica   | Photo      | Path                 |                      |         |            |
| employees managementa                                                                                           | member of Toas                             | tmasters Interr   | national.                  | .,           | htt        | p://accweb/emm       | plovees/davolio.br   | mp      |            |
| See Also                                                                                                    |                                            |                   |                            | -            |            |                      |                      | 3       |            |
| Employee Territories                                                                                            | Territories                                |                   |                            |              |            |                      |                      |         |            |
|                                                                                                    | 🗹 Atlanta                                  | Cary              | Hoffman                    | Estates 🔽 Ph | iladelphia | Santa Monica         |                      |         |            |
|                                                                                                    | Austin                                     | Chicago           | Hollis                     | Ph           | oenix      | Savannah             |                      |         |            |
|                                                                                                    | Beachwood                                  | Colorado Spring   | s Louisville               | Po           | rtsmouth   | Scottsdale           |                      | N       |            |
|                                                                                                    | Bedford                                    | Columbia          | Mellvile                   | Pr           | ovidence   | Seattle              |                      | NE      |            |
|                                                                                                    | Bellevue                                   | Dallas            | Menio Pa                   | rk 🕅 Ra      | rine       | Southfield           |                      |         |            |
|                                                                                                    | Rentonville                                | Denver            | Minnearro                  | nie De       | dmond      | Tampa                |                      |         |            |
|                                                                                                    | Pleamfold Hills                            | Edicon            | Morriston                  |              | daillo     | Trov                 |                      |         |            |
|                                                                                                    | Disotra                                    | Colorant          | Internation Val            |              |            | I Hoy                |                      |         |            |
|                                                                                                    | Boston                                     | Parport           | Interview for              |              | seville    | Vvestboro            |                      |         |            |
|                                                                                                    | Braintree                                  | - Findlay         | IN IN TOP                  | c 🛄 Sa       | n Francisc |                      |                      |         |            |
|                                                                                                    | Cambridge                                  | Georgetow         | Neward                     | Sa           | nta Clara  |                      |                      |         |            |
|                                                                                                    | Campbell                                   | Greensboro        | Orlando                    | Sa           | nta Cruz   |                      |                      |         |            |
|                                                                                                    |                                            |                   |                            |              |            |                      | (                    |         |            |
|                                                                                                    | <ul> <li>- indicates a required</li> </ul> | heid              |                            |              |            |                      | OK                   | Delete  | Cancel     |
| C                                                                                                    | 2010 MyCompany.                            | All rights reserv | ved.                       |              |            |                      |                      |         |            |
| 000                                                                                                    |                                            |                   |                            |              |            | 🚇 Inter              | net I Protected Mode | e: On 6 | • • 100% • |

This functionality comes from the business rules classes generated by *Code OnTime* to support the *Employees* data controller. The class is stored in the file *Employees.generated.cs*. The name of the class is *EmployeesBusinessRules*.

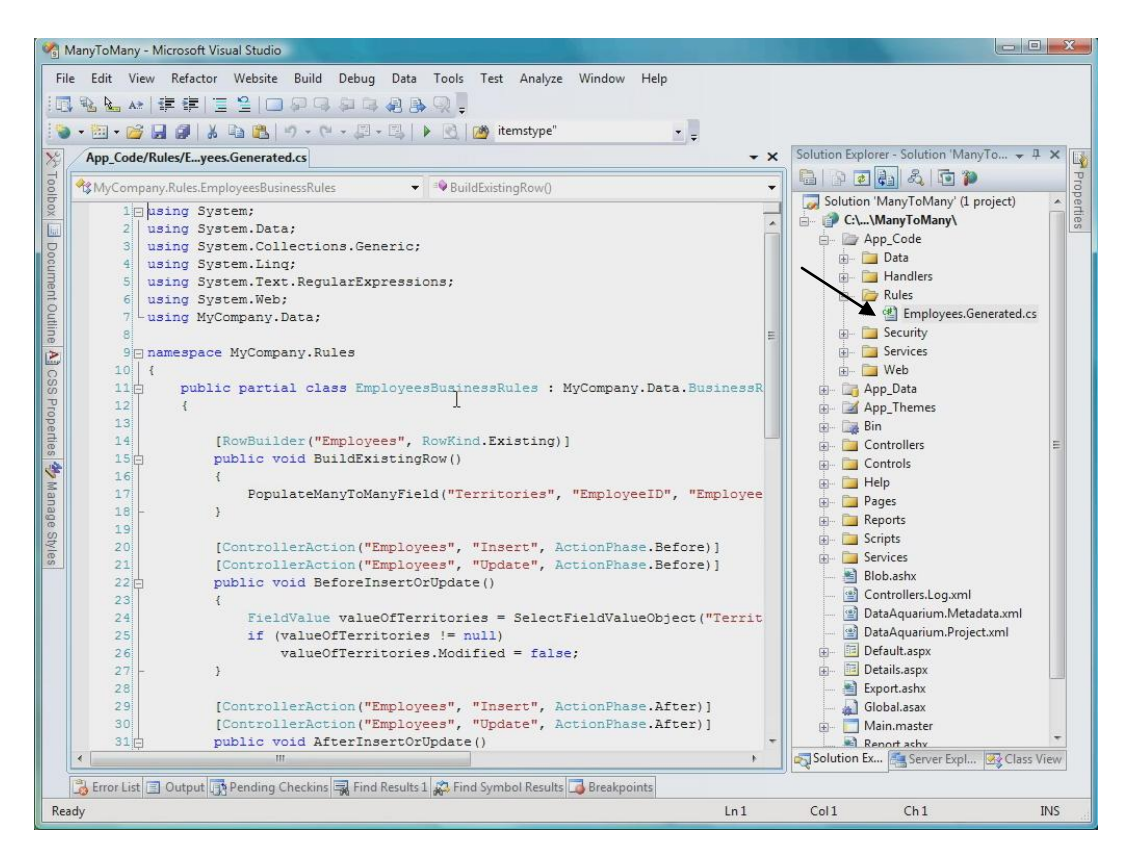

There are several methods adorned with *RowBuilder* and *ControllerAction* attributes. The first builds existing row, and populates *Many to Many* field *Territories*.

The second method is executed just before a record is about to be inserted or updated, and its purpose is to indicate that the field is not changed. The *Territories* field is a virtual field, and an attempt to update it will raise an exception.

The actual insertion is performed in *AfterInsertOrUpdate*, *UpdateManyToManyField* inherited from business rule class will do the trick.

*BeforeDelete* method is executed just before the *Delete* operation is attempted, and it eliminates *Territories* field associated with *Employees*.

Code OnTime LLC http://www.codeontime.com